### การเชื่อมต่อ Network Drive บน iPad

1. คลิกที่ไอคอน Files

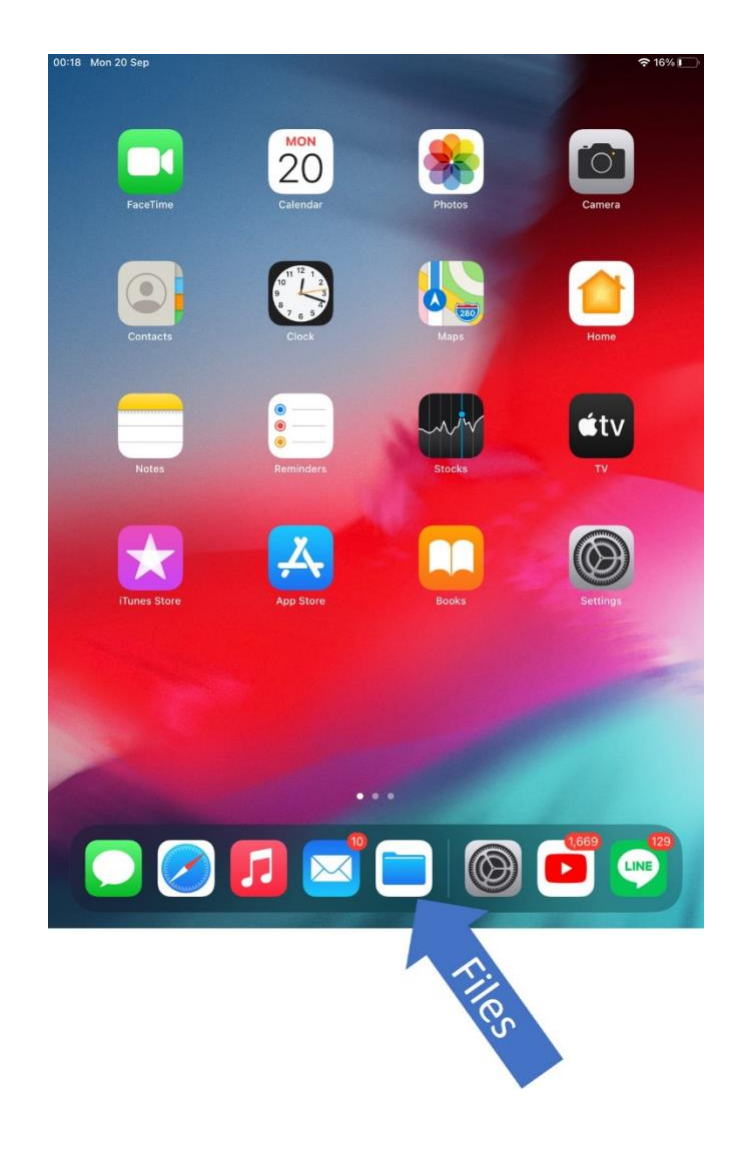

# 2. คลิกที่ไอคอน

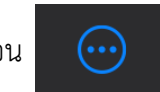

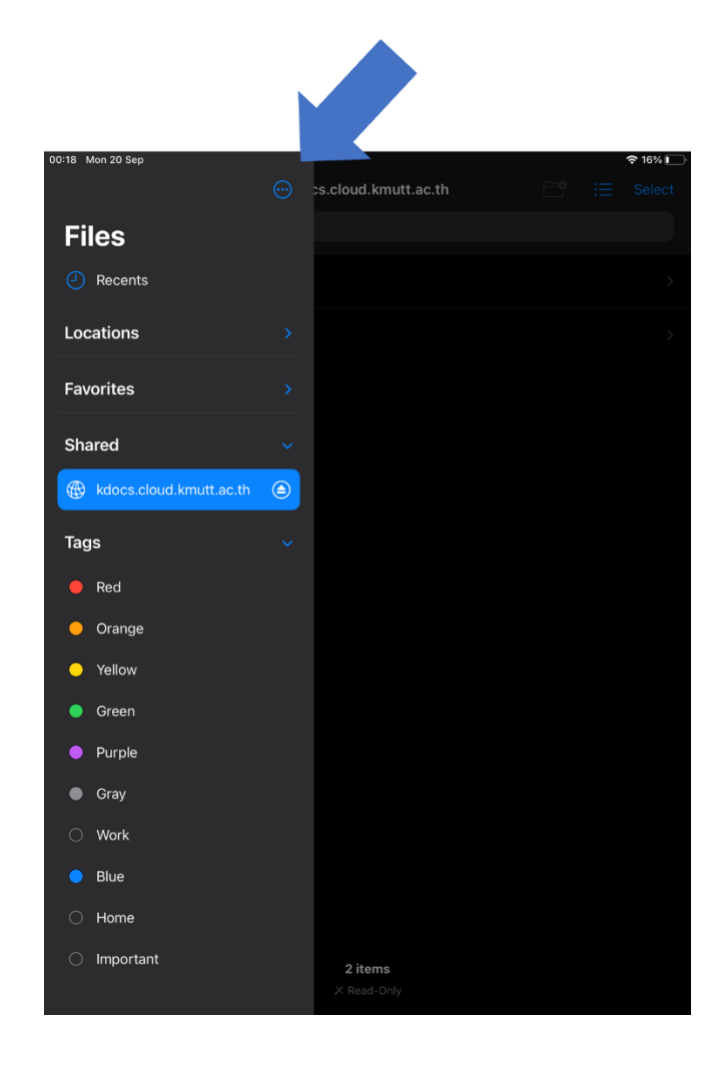

#### 3. เลือกตัวเลือก Connect to Server

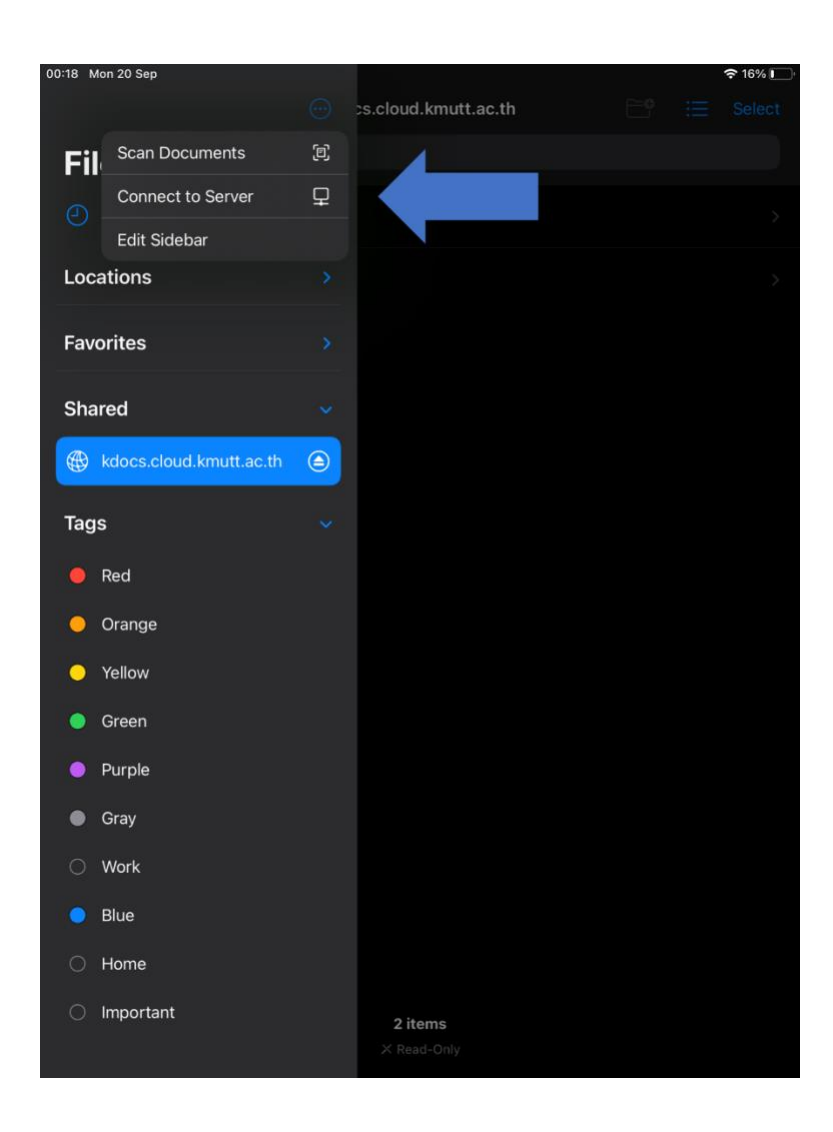

## 4. กรอกชื่อ server โดยใช้รูปแบบดังนี้

#### smb://kdocs.cloud.kmutt.ac.th/kmutt\_dms

|        | 00:19 Mon 20 Sep |                 |                   |        |         |                |           |  |
|--------|------------------|-----------------|-------------------|--------|---------|----------------|-----------|--|
|        |                  |                 | Connect to        | Server |         | บุ่            | ม Connect |  |
| Server |                  | Server example. |                   |        |         |                |           |  |
|        | ocations         | RECENT SERVERS  |                   |        |         | >              |           |  |
|        | Favorites        | smb://kdocs.    | cloud.kmutt.ac.tl |        |         |                |           |  |
|        | Shared           |                 |                   |        |         |                |           |  |
|        | (B) kdocs.       |                 |                   |        |         |                |           |  |
|        | Tage             |                 |                   |        |         |                |           |  |
|        | Red              |                 |                   |        |         |                |           |  |
|        | Orange           |                 |                   |        |         |                |           |  |
|        | Yellow           |                 |                   |        |         |                |           |  |
|        | 🔵 Green          |                 |                   |        |         |                |           |  |
|        | 5 ♂ [            | 9               |                   |        |         |                |           |  |
|        |                  |                 |                   | 6      |         | <del>м</del> 🗵 |           |  |
|        |                  |                 |                   | ' 5 u  |         |                |           |  |
|        | N N              | и п п           |                   | · ] [  |         | ے<br>ا         |           |  |
|        | ÷ د              | ปแอ             | A 4               | ที่ม   | าย      | <sub>ଅ</sub> ତ |           |  |
|        | .?123            |                 | / _               |        | .com .? | 123 🖳          |           |  |

แล้วคลิก Connect

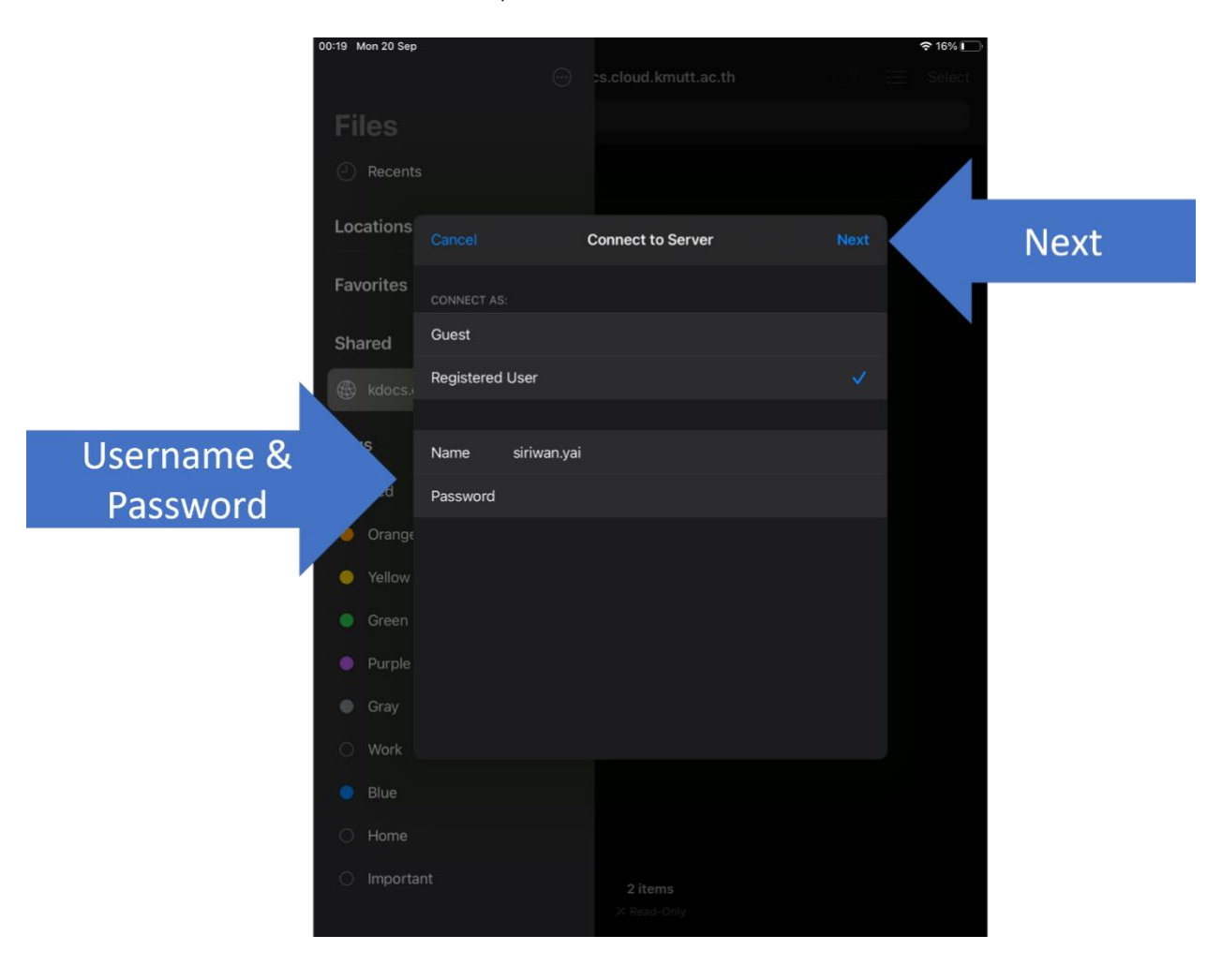

6. กรอก username และ password ที่ท่านใช้เข้าระบบมหาวิทยาลัย แล้วคลิก Next